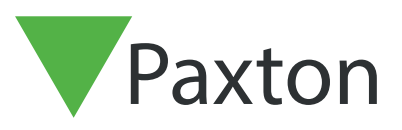

## Creating a backup in Net2

## Backing up in Net2

| First log in to I | Net2 Configurati | on Utility. |
|-------------------|------------------|-------------|
|                   |                  |             |

| Server Conf        | iguration Logon — | ×      |
|--------------------|-------------------|--------|
| Server: PAXNL      | JC061             |        |
| <u>U</u> ser name: | System engineer   | •      |
| Password:          | I                 |        |
|                    | OK                | Cancel |

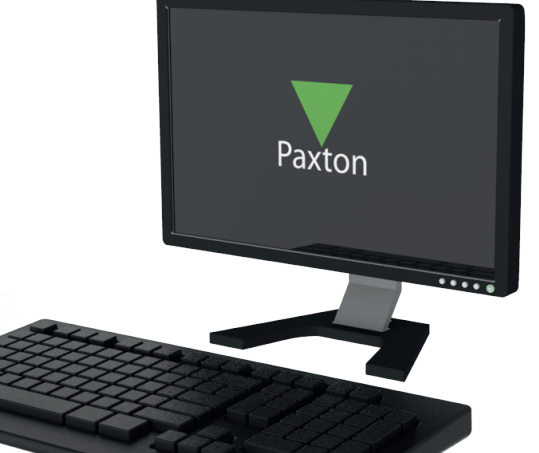

Next Click on the database Tab on the top.

| Features Net2Air Settin<br>General Database Wiegand TCF | gs   Diagnostics<br>P/IP Nodes   Net2Air Bridges                     | Printer Options HTML Reports Email SMS                                  |                                                                            |
|---------------------------------------------------------|----------------------------------------------------------------------|-------------------------------------------------------------------------|----------------------------------------------------------------------------|
| Database                                                | Create conu                                                          | Create a copy of your database                                          |                                                                            |
|                                                         |                                                                      |                                                                         |                                                                            |
| SUL server service - Hunning                            | Import copy                                                          | Import a copied database (I his will<br>delete all of the current data) |                                                                            |
| Restart services                                        | Naw datakasa                                                         | Create a new blank database                                             | $  _{\mathcal{P}} = \mathcal{P} = \mathcal{P} = \mathcal{P} = \mathcal{P}$ |
|                                                         |                                                                      |                                                                         | A A A A A A A A A A A A A A A A A A A                                      |
| Backups                                                 |                                                                      |                                                                         |                                                                            |
| Database Backup date Size                               | Filename                                                             | Net?Events\Net?Events_EulIDBBackup_2                                    |                                                                            |
| System Database 2018-11-14 14:29:42 10.5 M              | B C:\Net2 Access Control\Backup\<br>B C:\Net2 Access Control\Backup\ | Vet2\Net2_FullDBBackup_201811141425                                     |                                                                            |
|                                                         |                                                                      |                                                                         |                                                                            |
|                                                         |                                                                      |                                                                         |                                                                            |
|                                                         |                                                                      |                                                                         |                                                                            |
|                                                         |                                                                      |                                                                         |                                                                            |
|                                                         |                                                                      |                                                                         |                                                                            |
|                                                         |                                                                      |                                                                         |                                                                            |
|                                                         |                                                                      |                                                                         |                                                                            |
|                                                         |                                                                      |                                                                         | R Carles R-P                                                               |
| ¢                                                       |                                                                      | >                                                                       |                                                                            |
| Bestore                                                 |                                                                      |                                                                         |                                                                            |
|                                                         |                                                                      |                                                                         |                                                                            |
|                                                         | г                                                                    |                                                                         |                                                                            |
|                                                         |                                                                      | UK Cancel Apply                                                         |                                                                            |
|                                                         |                                                                      |                                                                         |                                                                            |
|                                                         |                                                                      |                                                                         |                                                                            |
|                                                         |                                                                      |                                                                         |                                                                            |
|                                                         |                                                                      |                                                                         |                                                                            |
|                                                         |                                                                      |                                                                         |                                                                            |

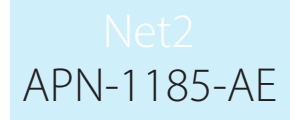

Click create copy. Then click yes in the pop-up window.

| P Net2 Server Configuration Utility                                                                                                    |
|----------------------------------------------------------------------------------------------------|
| Features Net2Air Settings Diagnostics Printer Options                                                                                                    |
| General Database Wiegand TCP/IP Nodes Net2Air Bridges HTML Reports Email SMS                                                                              |
| Database Create a copy of your database                                                                                                    |
| Net2 server service - Running     Create copy                                                                                                    |
| SQL server service - Running     Import copy     Import copy     delete all of the current data                                                           |
| Restart services                                                                                                    |
| New database                                                                                                    |
| Backups                                                                                                    |
| Database Backup date Size Filename                                                                                                    |
| Events Database 2018-11-14<br>System Database 2018-11-14<br>Net2 Server Configuration Utility Xet2 Server Configuration Utility FullDBBackup_201811141425 |
| This function will create a copy of your existing database.                                                                                               |
| Do you want to continue?                                                                                                    |
| <u>Yes</u> <u>No</u>                                                                                                    |
|                                                                                                    |
|                                                                                                    |
|                                                                                                    |
| E R                                                                                                    |
|                                                                                                    |
|                                                                                                    |
| Restore                                                                                                    |
|                                                                                                    |
|                                                                                                    |
|                                                                                                    |
|                                                                                                    |
|                                                                                                    |
|                                                                                                    |
|                                                                                                    |
|                                                                                                    |
|                                                                                                    |
|                                                                                                    |
|                                                                                                    |
|                                                                                                    |
|                                                                                                    |
|                                                                                                    |
|                                                                                                    |
|                                                                                                    |
|                                                                                                    |
|                                                                                                    |
|                                                                                                    |
|                                                                                                    |
|                                                                                                    |
|                                                                                                    |
|                                                                                                    |
|                                                                                                    |

Net2 APN-1185-AE

Select Your desired save location and click save.

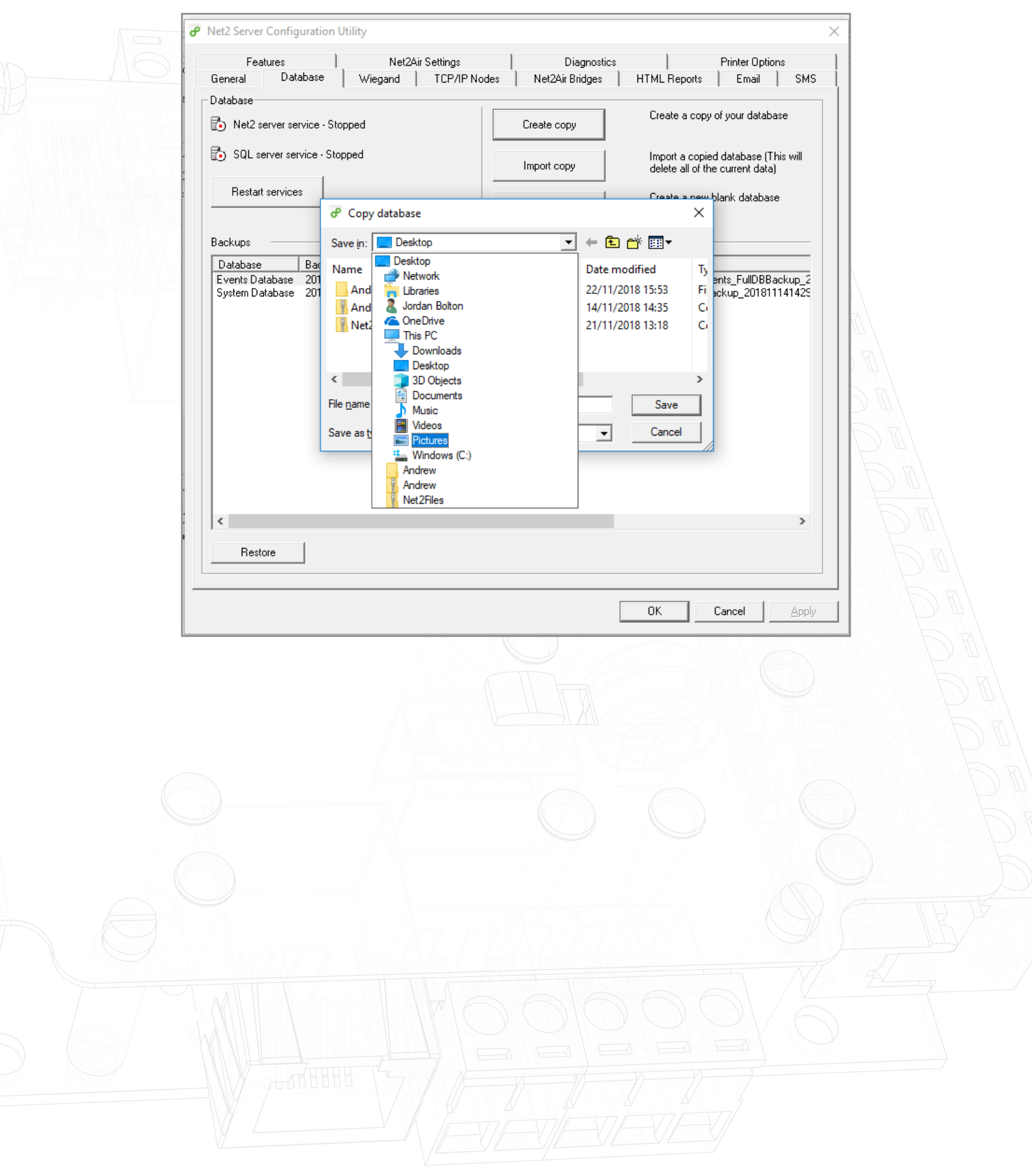

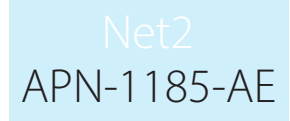

The software will now restart services.

|              | Features Net2Air Settings Diagnostics Printer Options<br>i General Database Wiegand TCP/IP Nodes Net2Air Bridges HTML Reports Email SMS |  |
|--------------|----------------------------------------------------------------------------------------------------|--|
|              | Database  Create a copy of your database  Create copy                                                                                   |  |
|              | SQL server service - Running     Import a copied database (This will                                                                    |  |
|              | Restart services                                                                                                    |  |
|              | New database                                                                                                    |  |
|              | Backups Backup date                                                                                                    |  |
|              | System Database 2018-11-141                                                                                                    |  |
|              | < > >                                                                                                    |  |
|              | Restore                                                                                                    |  |
|              | Restore                                                                                                    |  |
| The backup w | Restore                                                                                                    |  |
| The backup w | Ill now be saved in your chosen location.                                                                                               |  |
| The backup w | Ill now be saved in your chosen location.                                                                                               |  |
| The backup w | Restore<br>DK Cancel Apply<br>ill now be saved in your chosen location.                                                                 |  |
| The backup w | Ill now be saved in your chosen location.                                                                                               |  |
| The backup w | Restore<br>DK Cancel Apply<br>ill now be saved in your chosen location.                                                                 |  |
| The backup w | Restore<br>OK Cancel Apply<br>ill now be saved in your chosen location.                                                                 |  |